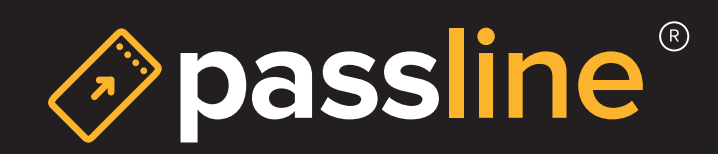

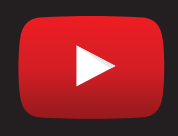

Crea tu evento en vivo - Youtube

 El primer paso es, obviamente, tener una cuenta en YouTube. Después de iniciar sesión, haz clic en tu logo, en la esquina superior derecha de la página, y luego en «Creator Studio»:

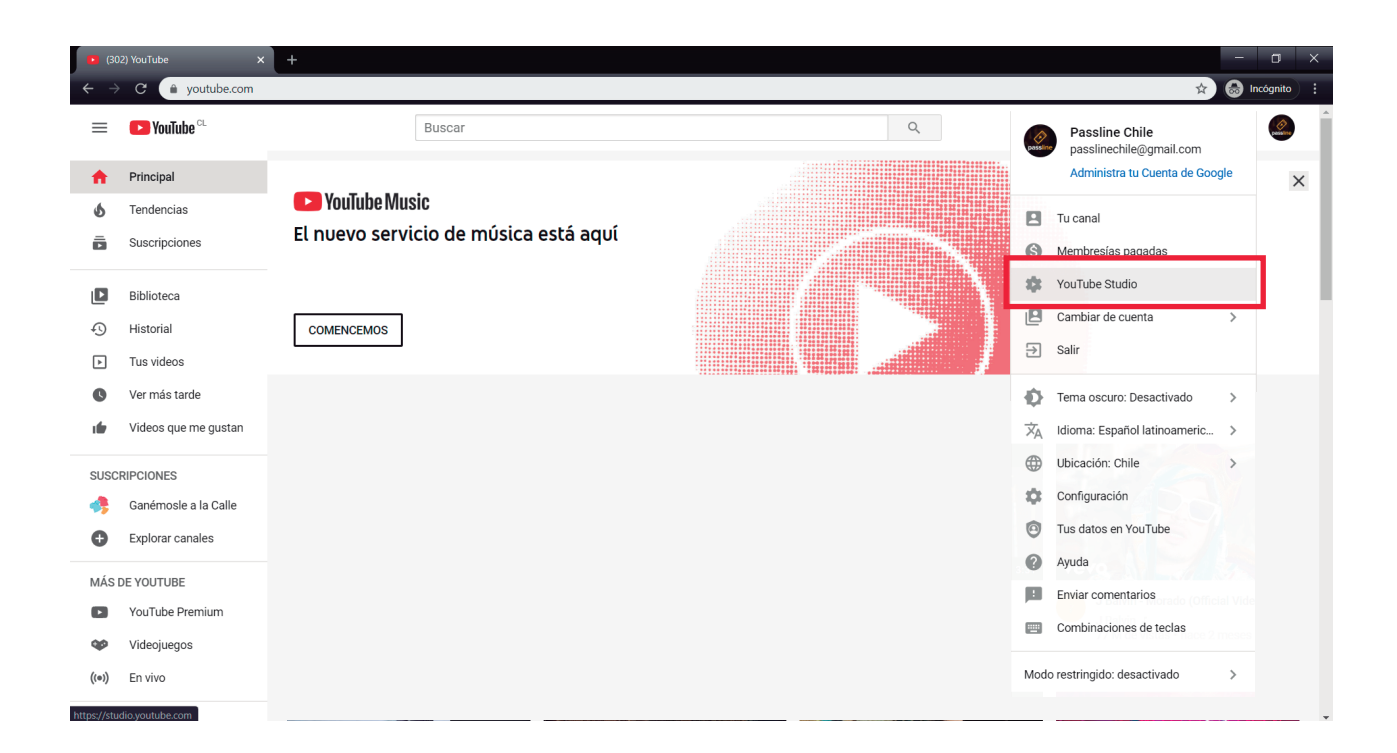

2. Luego haz clic en «Versión clásica Creator Studio» en el menú de la izquierda:

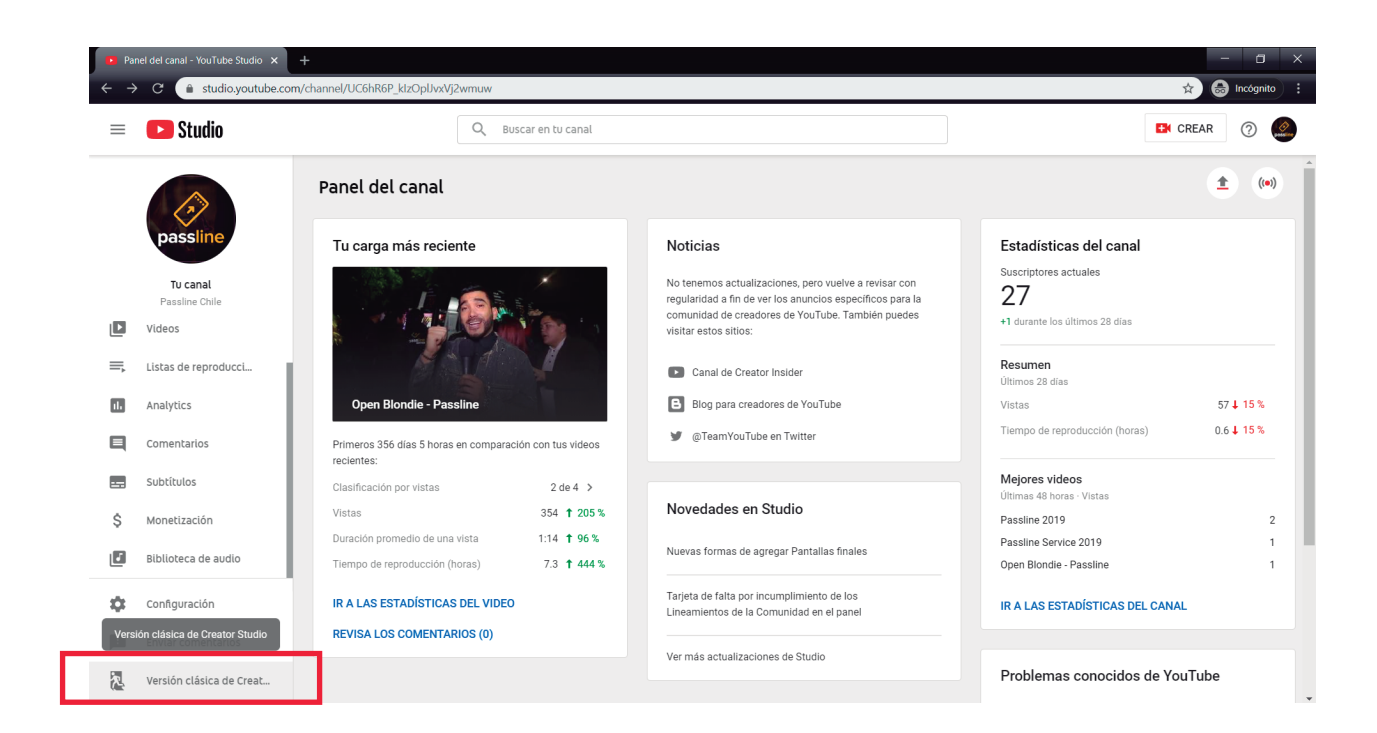

3. Luego haz clic en «Transmisión en vivo» en el menú de la izquierda:

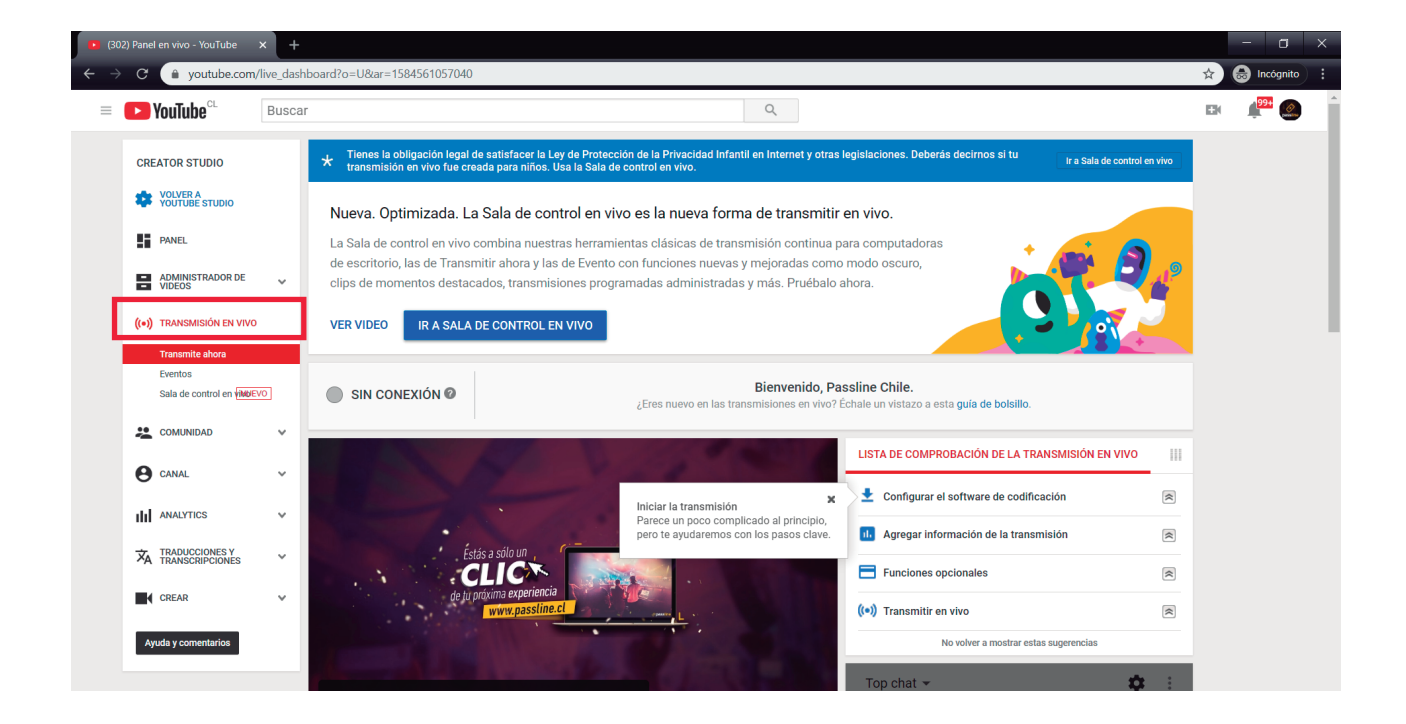

4. El siguiente paso es hacer clic en «Eventos»:

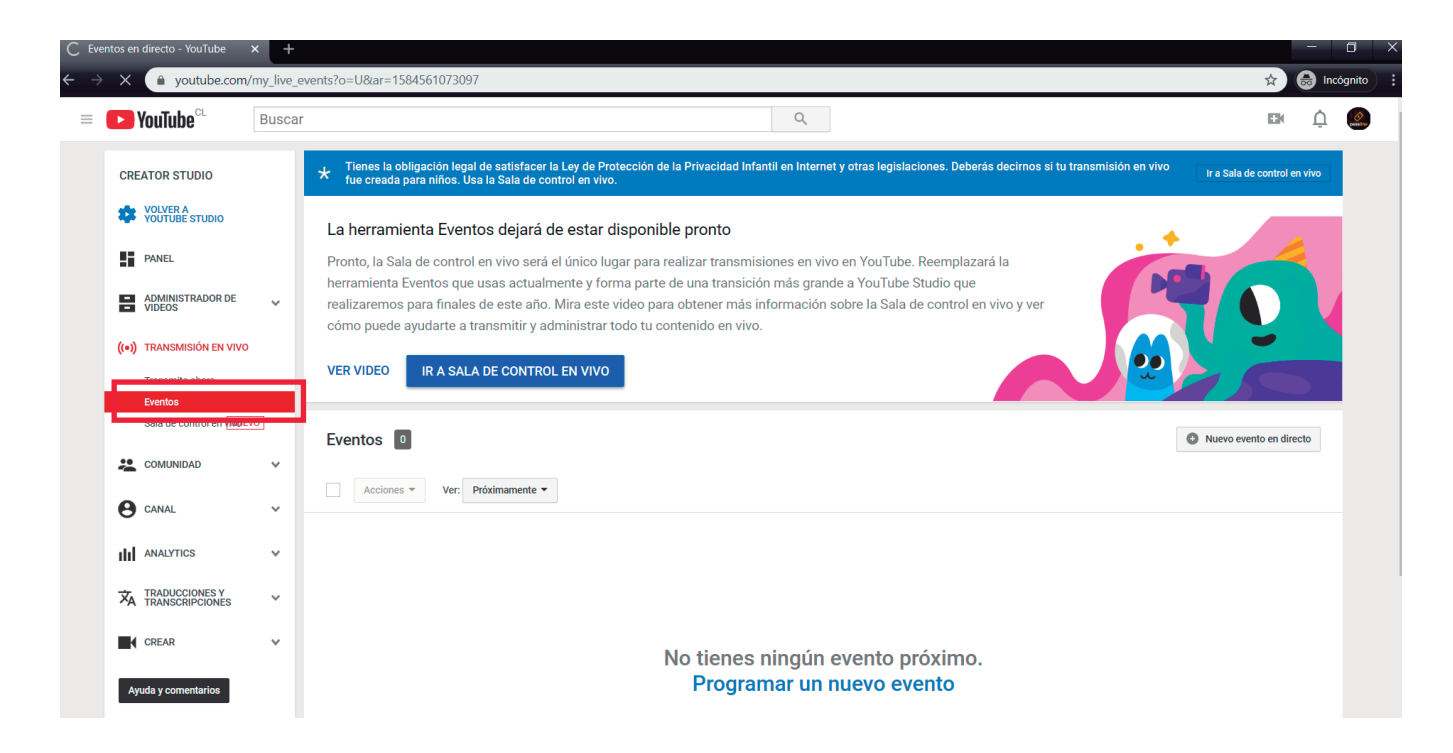

5. Ve hasta «Nuevo evento en directo»:

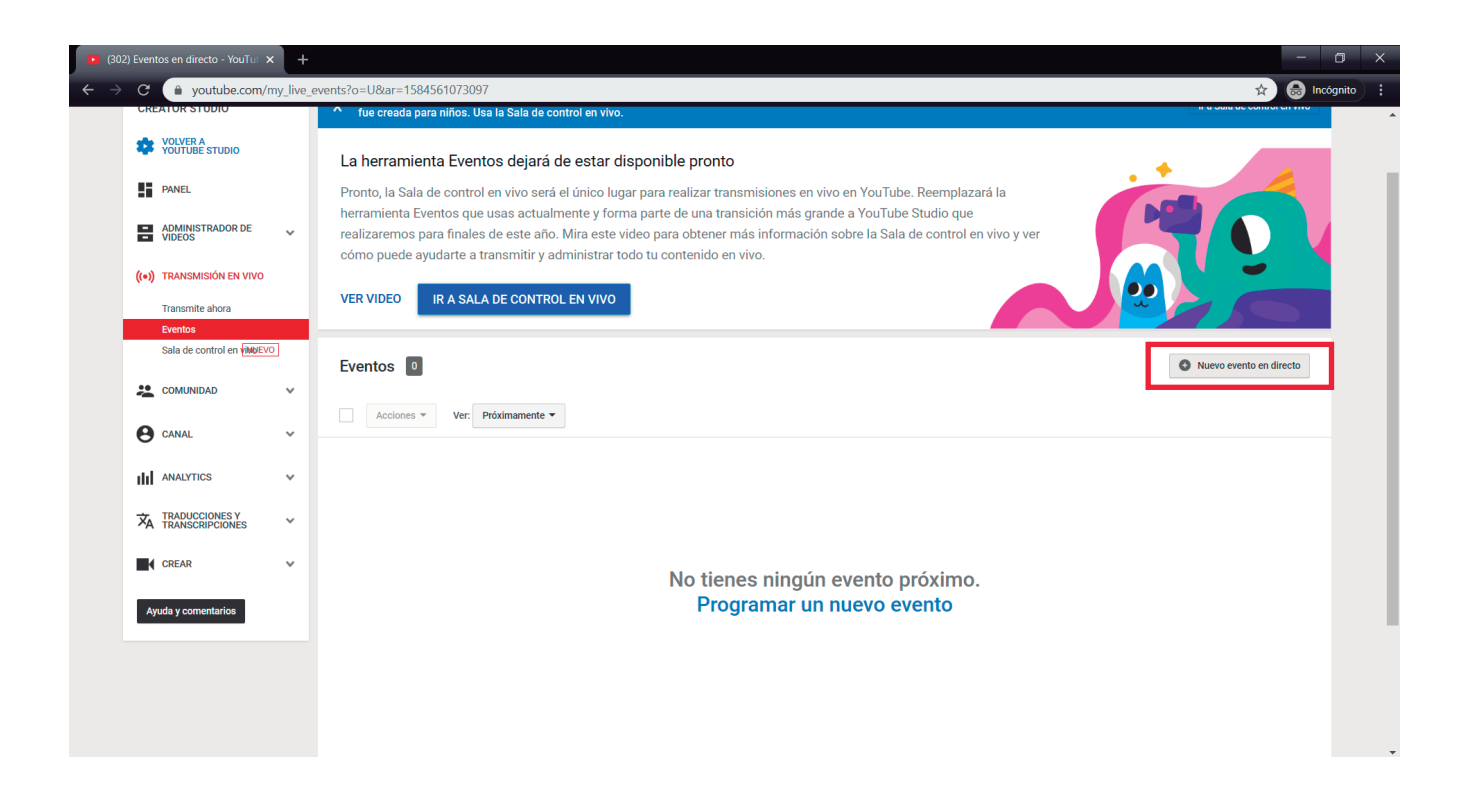

5. Coloca el título de la transmisión y la fecha en que sucederá. En el lado derecho, seleccionar No Listado. Importante: en «Tipo», seleccione «rápida». Este es el tipo más simple para hacer una transmisión.

| C  i youtube.com/my_live_events?action_create_live_event=18kar=1584628010038 |       |                                                                                                    | 🖈 😸 Incógr                   |
|------------------------------------------------------------------------------|-------|----------------------------------------------------------------------------------------------------|------------------------------|
| <b>VouTube</b> <sup>CL</sup>                                                 | Busca | ۲ Q                                                                                                    | + ( <mark>)</mark> 99+       |
| CREATOR STUDIO                                                               |       | Tienes la obligación legal de satisfacer la Ley de Protección de la Privacidad Infantil en Internet y otras legislaciones. Deberás decirnos si tu transmisión en vivo<br>fue creada para niños. Usa la Sala de control en vivo.                                                                                                    | Ir a Sala de control en vivo |
| VOLVER A<br>YOUTUBE STUDIO                                                   |       | Nueva. Optimizada. La Sala de control en vivo es la nueva forma de transmitir en vivo.<br>La Sala de control en vivo combina nuestras herramientas clásicas de transmisión continua para computadoras de<br>escritorio, las de Transmitir ahora y las de Evento con funciones nuevas y mejoradas como modo oscuro, clips de<br>momentos destacados, transmisiones programadas administradas y más. Pruébalo ahora. |                              |
| ADMINISTRADOR DE<br>VIDEOS                                                   | ~     |                                                                                                    |                              |
| ((•)) TRANSMISIÓN EN VIVO                                                    |       | VER VIDEO IR A SALA DE CONTROL EN VIVO                                                                                                    |                              |
| Eventos<br>Sala de control en VIMUE                                          | VO    | Información y configuración                                                                                                    | 4                            |
|                                                                              | ~     | Cano                                                                                                    | elar Crear evento            |
| CANAL                                                                        | ~     | Información básica Configuración avanzada                                                                                                    |                              |
| ANALYTICS                                                                    | ~     |                                                                                                    |                              |
| TRADUCCIONES Y<br>TRANSCRIPCIONES                                            | ~     | Titulo No listado .                                                                                                    |                              |
| CREAR<br>Ayuda y comentarios                                                 | ~     | Hoy     12:00     Agregar tiempo de finalización     Tipo       Chile (GMT-03:00) Santiago de Chile     Editar     Rápido (Hangouts en vivo ya no está disponible. Prueba la cámara web)       Descripción     Personalizado (más opciones de codificación en vivo)                                                                                                    |                              |
|                                                                              |       |                                                                                                    |                              |

El evento creado aparecerá en la siguiente página. Allí, tienes algunas opciones:

Al hacer clic en Iniciar, una ventana se abrirá y, por allí, podrás iniciar la transmisión del evento.

Al hacer clic en el título del evento, irás a una página común de vídeo de YouTube, donde podrás tomar el link de distribución del vídeo, así como el código para incrustarlo en alguna otra página.

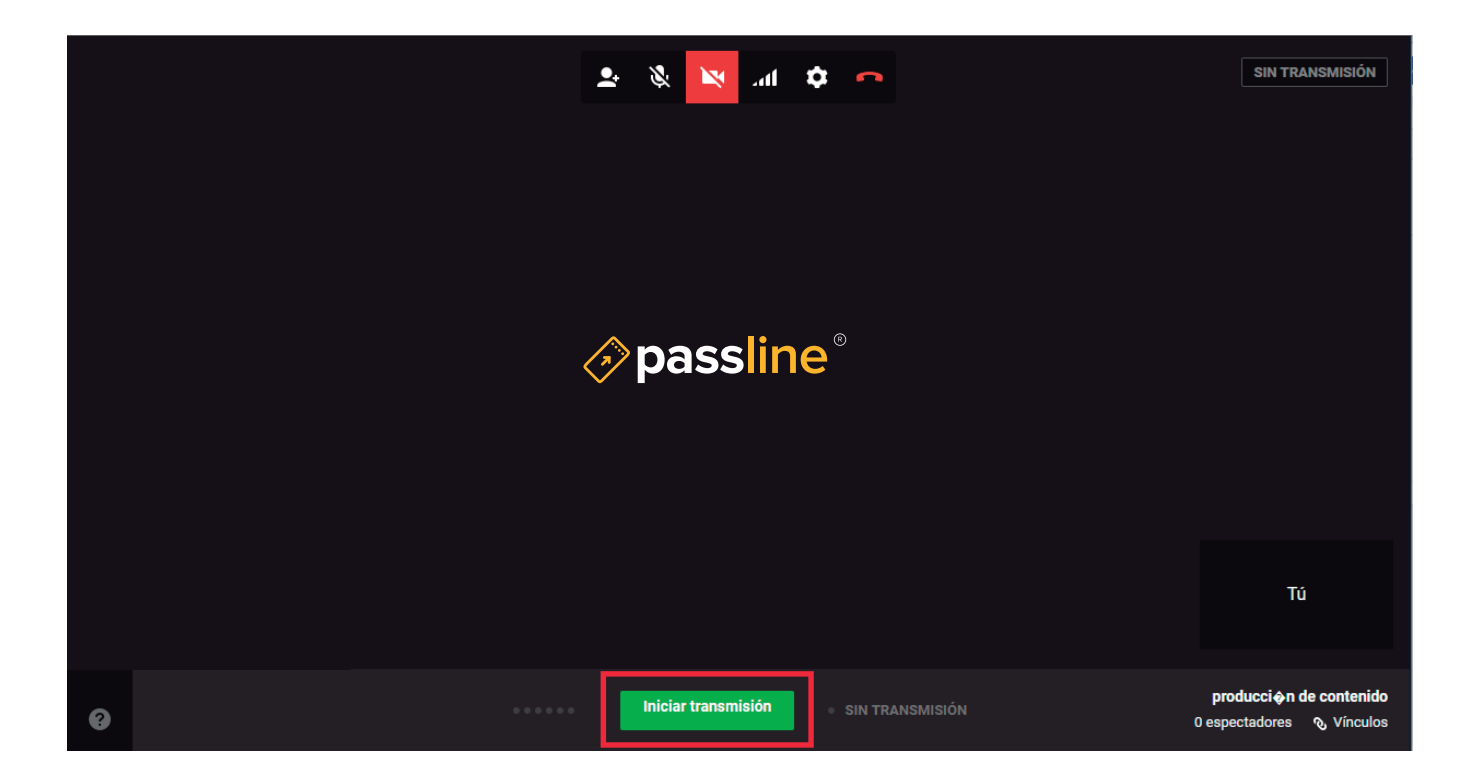